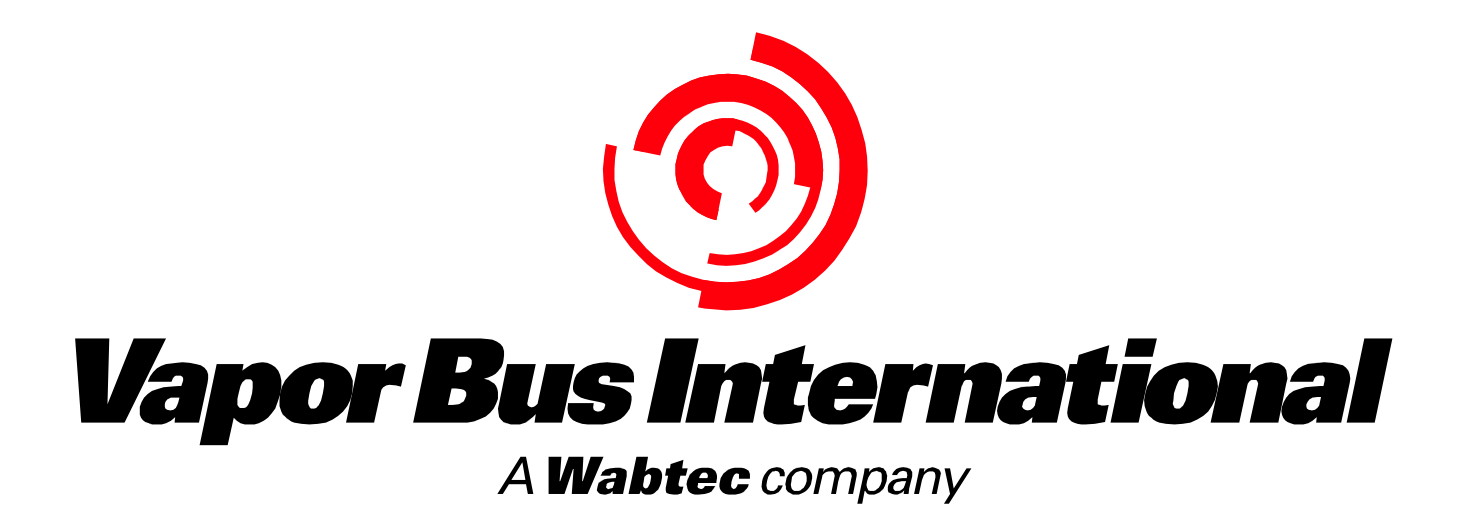

**Engineered Bus Door Systems** 

# CLASS Diagnostic Software User Manual Revision 3.30 B

© 2003-2007 Vapor Bus International

# **CLASS Diagnostic Software**

© 2003-2007 Vapor Bus International

U.S. Patents are applicable and/or pending to products described and illustrated herein. Vapor reserves the right to discontinue products or change product specifications or designs at any time without notification.

All rights reserved. No parts of this work may be reproduced in any form or by any means - graphic, electronic, or mechanical, including photocopying, recording, taping, or information storage and retrieval systems - without the written permission of the publisher.

Products that are referred to in this document may be either trademarks and/or registered trademarks of the respective owners. The publisher and the author make no claim to these trademarks.

While every precaution has been taken in the preparation of this document, the publisher and the author assume no responsibility for errors or omissions, or for damages resulting from the use of information contained in this document or from the use of programs and source code that may accompany it. In no event shall the publisher and the author be liable for any loss of profit or any other commercial damage caused or alleged to have been caused directly or indirectly by this document.

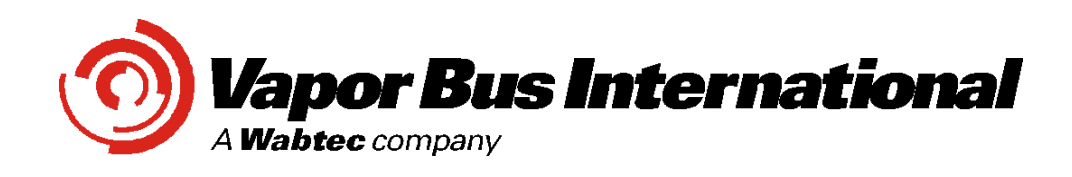

1010 Johnson Drive Buffalo Grove, Illinois 60089 USA Phone: 847.777.6400 Fax: 847.520.2222 Internet: www.vapordoors.com

I

# **Table of Contents**

| Part I   | Definitions                  | 1  |
|----------|------------------------------|----|
| Part II  | Product ID                   | 2  |
| Part III | Toolbar Buttons              | 4  |
| Part IV  | Controls Window              | 5  |
| Part V   | Voice Annunciator            | 5  |
| 1        | VA - Setup for CLASS         | 7  |
| 2        | VA - Setup for Stand-Alone   | 9  |
| 3        | VA - Setup for PLC Encoding  |    |
| 4        | VA - Message Play & Download |    |
| 5        | VA - Wiring                  | 14 |
| Part VI  | Reference - CLASS Wiring     | 15 |
| 1        | Sensor Wiring                |    |
| 2        | CLASS 2 Main Connector (P1)  |    |
| 3        | CLASS 3 Main Connector (P1)  |    |
|          | CLASS 3 Input Wiring         |    |
| 4        | Switch Connections           | 19 |
|          | Туре 14                      | 19 |
|          | Туре 22                      | 19 |
| _        | Туре СZ                      |    |
| 5        | RJ45 to DB9F Adapter Wiring  |    |
| Part VII | Revisions                    | 22 |

# 1 Definitions

- **DFO** (Door Fully Open) is determined by activation of a switch or sensor when the door reaches the fully open position.
- The Drunk Alarm mode is activated by a specific input (IN2 or /IN2).

When activated, if the door is both fully closed and is not enabled, the appropriate sensors will be activated for short bursts at recurring intervals.

Any targets seen at those times will be annunciated by means of a specific output (*OUT2 MSU* for CLASS 2, */DA-O* for CLASS 3)

The **Drunk Alarm** Mode activation will be temporarily ignored any time the door is not fully closed or is enabled - during that time normal operation of the sensors will take place.

- The *MSU* is the Middle Sensor Unit.
- **TARGET:** An object detected by CLASS' sensing system.

**Fixed Target:** a Target that is part of CLASS' "fixed" environment, i.e., always present. Fixed Targets may be permanently programmed by the installer or may be automatically determined by CLASS at turn-on

**Acquired Target:** a Target that is not "fixed"; typically a passenger.

TTO (Touch To Open) is an operational state of the CLASS controller. In the TTO state, the door has been unlocked or authorized (typically the Green Light is on) and CLASS is waiting for a target detection (or a signal from 5 degree switch that the door has been pushed open beyond its activation point). Upon either of those events, CLASS will issue a Door Open Request.

See No 5° Open for an exception to the above.

Normally, Panel Sensors are active in the TTO state; the MSU may also be activated depending on MSU TTO Mode

• The *Status Light* will be turned on when CLASS detects an error condition. (Note CLASS will continue to function.)

# 2 Product ID

Connected to CLASS 2 Controller:

| CLASS 3 Mode | Voice Annunciator Mode |
|--------------|------------------------|

To initiate communication: Press the CLASS 2 Mode Button

### Connected to CLASS 3 Controller:

| CLASS Firmware Versio | on P3.29 50320052 07/21/06 |
|-----------------------|----------------------------|
| CLASS 3 Mode          | Voice Annunciator Mode     |
| CLASS 2 Mode          | OK                         |

To initiate communication: If the Cancel/OK button says "OK", press it to continue. Otherwise, press the *CLASS 3 Mode* Button

3

| Product ID                   |                            |
|------------------------------|----------------------------|
| Voice Board Firmware Ver     | sion 0.32 50720091 07/20/0 |
| CLASS 3 Mode<br>CLASS 2 Mode | Voice Annunciator Mode     |

#### Connected to Voice Annunciator:

To initiate communication: If the Cancel/OK button says "OK", press it to continue. Otherwise, press the *Voice Annunciator Mode* Button

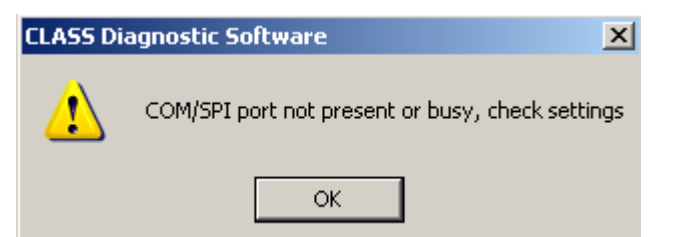

If, instead of connecting, the warning message is seen, it indicates that there is something in the computer running the CLASS Diagnostic that is preventing access to the COM (serial) port. This is usually caused by some other software program (such as a PDA or Blackberry interface) having "grabbed" the COM port. It is NOT a problem with the CLASS Diagnostic, and must be rectified by the user before the CLASS Diagnostic program can be used. Typically this is solved by closing the program using the port and restarting the CLASS Diagnostic.

4

#### 3 **Toolbar Buttons**

| OCLASS       | Diagnostic Software                                         |   |
|--------------|-------------------------------------------------------------|---|
| Eile Edit    |                                                             |   |
|              |                                                             | _ |
|              | New: Open a new window (use a new control)                  |   |
| ID           | ID: Get Product ID (CLASS 3 and Voice Annunciator)          |   |
| 8            | Help: Opens this help file                                  |   |
| 10           | Data Monitor: View periodic reports                         |   |
| <b>O</b>     | Text & Target Log: View target reports                      |   |
| <b>C2</b>    | CLASS 2 (50130193) Interface                                |   |
| 0101<br>0101 | Serial Port Setup                                           |   |
| IO           | Inputs & Outputs: View current states                       |   |
|              | Parameters: Set operating modes and parameters              |   |
| AP           | Advanced Parameters: Set advanced modes and parameters      |   |
| 8            | Test Door Operation: Set inputs and outputs                 |   |
| 2            | Scope Setup: Set test mode & control sensors                |   |
|              | BIT: See results of Built-In-Test                           |   |
| ES           | ES (EEPROM Status): Verifies if parameters are within range |   |
| SOL          | Controller Programming: Firmware updates and program reset  |   |
| SP           | Self-Profiling Mode                                         |   |
|              | Voice Annunciator User Interface                            |   |
| <u>u</u> P   | Voice Annunciator - CLASS Parameters                        |   |
| Ready        |                                                             | 1 |

# 4 Controls Window

5

The diagnostic's various "windows", such as *Parameters*, *Scope Setup*, etc., are known as controls

To select any control, use the Menu Bar to select either:

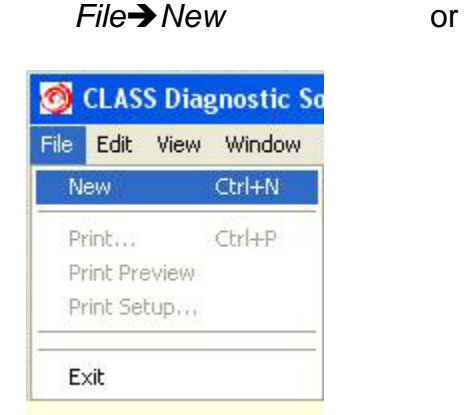

| 12 (14) (14) (14) (14) (14) (14) (14) (14) |                 |
|--------------------------------------------|-----------------|
| File Edit View                             | Window Help     |
|                                            | New Window      |
|                                            | Cascade<br>Tile |
|                                            | 1 Data Monitor  |

Window→New Window

Then double-click on the desired control.

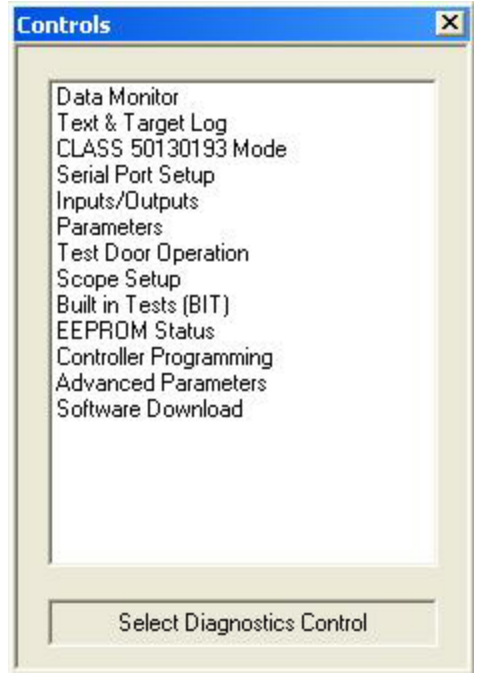

# 5 Voice Annunciator

The Voice Annunciator User Interface is composed of two major sections: a *Setup* section at the top, and a *Message Play & Download* section at the bottom.

| Sol Voice Annunciator User Interface       |                           |                         |               |                 |               | <u> </u>        |
|--------------------------------------------|---------------------------|-------------------------|---------------|-----------------|---------------|-----------------|
| Playlists - CLASS Mode                     |                           |                         |               |                 |               |                 |
| Drunk Alarm PLZ_Don't_Stand  Door TTO Tour | ch_Yellow 💽 About to Open | Warning                 | Doors Opening | Doors_Opening   | Doors Closing | Doors_Closing   |
|                                            |                           | Doors_Opening           |               | End             | -             |                 |
| Normal End Normal End                      | Normal                    | End                     |               | End 💌           | 1             | End             |
| Continuous End Continuous End              | Continuous                | End 🗾                   | Continuous    | End 🚬           | Continuous    | End 🗾           |
| Play Playlist 1 Play                       | Playlist 2                | Play Playlist 3         |               | Play Playlist 4 |               | Play Playlist 5 |
| Stop all Playlists Save All F              | laylist Settings Del      | fault Playlist Settings |               |                 |               |                 |
| Input Mode - CLASS Mode                    | CLASS Detect              | Double Chime 🔻          | EMG Buzzer    | Warning 💌       | Input Four    | Warning 💌       |
| Volume                                     |                           | End 🔻                   |               | End             | İ             | End             |
| Min Gain 0                                 |                           | End <b>T</b>            |               | End 🔻           | Normal        | End             |
| 7 , 1477.00                                | C                         | End <b>T</b>            |               | End 🔻           |               | End             |
|                                            | Continuous                |                         |               |                 |               |                 |
| Save Volume                                |                           | Play Playlist 6         |               | Play Playlist 7 |               | Play Playlist 8 |
| Play Samples                               | Voice Devel Cheby         |                         |               | Т               |               |                 |
| Play PLZ_Don't_Stand 💌                     | Voice Board Status        |                         |               | 1               |               |                 |
|                                            |                           |                         |               |                 |               |                 |
| Delete Top User Sample                     |                           |                         |               |                 |               |                 |
|                                            |                           |                         |               |                 |               |                 |
| Delete All User Samples                    |                           |                         |               |                 |               |                 |
|                                            | Clea                      | ar Status List          |               |                 |               |                 |
|                                            |                           |                         |               |                 |               |                 |
| Wave File to Download to Voice Annunciator |                           |                         |               |                 |               |                 |
|                                            | Browse                    |                         |               |                 |               |                 |
| View News                                  | Desman                    |                         |               |                 |               |                 |
| Wave Name To Characters Max                | Frogress                  |                         |               |                 |               |                 |
|                                            |                           |                         |               |                 |               |                 |
|                                            |                           |                         |               |                 |               |                 |
|                                            |                           |                         |               |                 |               |                 |
|                                            | Download to Annu          | nciator                 |               |                 |               |                 |
|                                            |                           |                         |               |                 |               |                 |
|                                            |                           |                         |               |                 |               |                 |

- For Voice Annunciator setup with CLASS, see VA Setup for CLASS
- For Voice Annunciator Stand-Alone operation, see <u>VA Setup for Stand-</u> Alone
- For Voice Annunciator setup with a PLC, see VA Setup for PLC Encoding
- For playing and saving messages, see VA Message Play & Download
- For Wiring, see VA Wiring 14

# 5.1 VA - Setup for CLASS

| 🛄 Voice Annunciator User Interface    | Displicat 2                   |                        |                            | _ 🗆 ×                         |
|---------------------------------------|-------------------------------|------------------------|----------------------------|-------------------------------|
| Playlists - CLASS Mode                | Input 2 PlayIIst 2            |                        |                            |                               |
| Drunk Alarm PLZ_Don't_Stand  Door TTO | Touch_Yellow About to Open    | Warning 🔽 D            | oors Opening Doors_Opening | Doors Closing Doors_Closing 💌 |
| End                                   | End                           | Doors_Opening 💌        | End                        | End                           |
| Normal End 💌 Normal                   | End                           | End 💌                  | Normal End 💌               | End                           |
| Continuous End Continuou              | us End 🔽 Continuous           | End 💌                  | Continuous End 💌           | Continuous End                |
| Play Playlist Mode Selecto            | I Play Playlist 2             | Play Playlist 3        | Play Playlist 4            | Play Playlist 5               |
| Stop all Playlist                     | Save All Playlist Settings De | ault Playlist Settings | Playlist 4 and             |                               |
| Input Mode - CLASS Mode 💌 Mediu       | um Gain 2 🔄 🕥 🔘 CLASS Detect  | Double_Chime           | associated input & 🖃       | Input Four Warning 💌          |
| Volume                                | Gain Set                      | End 🔽                  | buttons 🔽                  | End                           |
| [24000.00 Load Co                     | Infig from File Button        | End 💌                  | End                        | Normal End 💌                  |
| Save C                                | Config to File Continuous     | End 🗾                  | Continuous End 💌           | Continuous End 💌              |
| Save Volume                           |                               | Play Playlist 6        | Play Playlist 7            | Play Playlist 8               |

### To configure the Voice Annunciator for operation with a CLASS<sup>™</sup> controller:

1. Select *CLASS Mode* from the Mode Selector drop-down list as shown:

| Input Mode - Individual    |
|----------------------------|
| Input Mode - Encoded I1 I2 |
| Input Mode - CLASS Mode    |

- When CLASS Mode is selected, eight playlists will be available. Each playlist allows the selection of up to four messages.
- Each playlist will have an associated CLASS controller input (shown at the upper left of the playlist), an associated *Once/Continuous* button, and may have an associated *Normal/Invert* button.

**2.** For each playlist, when the associated CLASS controller input activates, the messages shown in the playlist will be played in sequence (top to bottom). Each message will be played in turn until the first "End" is reached. Any message listed after an "End" will be ignored.

Note: Input 4 (Playlist 8) is not controlled by CLASS. It is an independent input and can be connected to non-CLASS systems. Typical usage is to connect it to the door Emergency. See VA - Wiring [14] for I4 (Input 4) connection details.

- If the associated Once/Continuous button is set to Continuous, the message sequence will play continuously as long as the associated input is active. Otherwise the sequence will play once per input activation. Click the button to change it.
- The *Normal/Invert* button sets the desired activation state: Normal means that the associated playist is played when the input becomes active, Invert means that the playlist will be played when the input deactivates. (A typical Invert usage is for an Emergency input switch which in normal operation is held closed; when an

7

Emergency handle is pulled the switch opens. In that case, opening the switch would de-activate the input and thus play the playlist.)

**3.** Playlists may be changed by clicking the desired playlist message drop-down and choosing from the available messages:

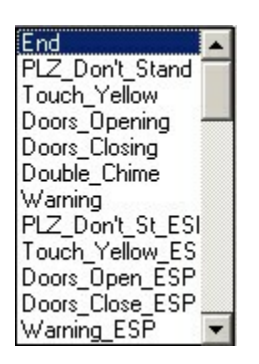

Note: Messages ending in "ESP" are in Spanish.

4. Playlists may be played by clicking the associated button, such as

Play Playlist 1

**5.** Adjust the volume by setting the Volume Slider and using the Gain Set Button. The Gain Set Button allows gain values of 0 (Min) to 3(Max). For each Gain setting, the Volume slider will control the level within the minimum and maximum values of the selected Gain value.

Suggested setting: Volume = 24000, Medium Gain 2

6. Click Save All Playlist Settings or Save Volume when settings are complete, or changes will be lost.

7. Clicking Save Config to File allows the user to create and/or select a file in which current parameter values will be saved.

**8.** Clicking Load Config from File allows the user to select a file whose values will be loaded as parameter values in the laptop diagnostic for editing and/or saving to the Voice Annunciator.

| Voice Annunciator User Interface<br>Playlists - Individual Mode Playlist 2                                                                                                    |   |
|----------------------------------------------------------------------------------------------------|---|
| Input Dne     PLZ_Dont_Stand     Input Two     Touch_Yellow     Input Three     Warning     Input Four     Doors_Opening       End     End     End     Doors_Opening     End     End       Normal     End     Mormal     End     End     End |   |
| Continuous     End     Continuous     End     Continuous     End       Play Playlist 1     Mode     Play Playlist 2     Play Playlist 3     Play Playlist 4                                                                                  |   |
| Stop all Playlists Settings Default Playlist Settings Playlist 4 and associated input Mode - Individual Medium Gain 2 @ @                                                                                                    | & |
| Volume<br>Load Config from File<br>Save Volume<br>Save Volume<br>Save Volume                                                                                                    |   |

### To configure the Voice Annunciator for Stand-Alone operation:

- 1. Select *Individual* from the Mode Selector drop-down list as shown:
- When Individual Mode is selected, four playlists will be available. Each playlist allows the selection of up to four messages.
- Each playlist will have an associated input (shown at the upper left of the playlist), an associated *Once/Continuous* button, and may have an associated *Normal/Invert* button.

**2.** For each playlist, when the associated input activates, the messages shown in the playlist will be played in sequence (top to bottom). Each message will be played in turn until the first "End" is reached. Any message listed after an "End" will be ignored.

- If the associated **Once/Continuous** button is set to Continuous, the message sequence will play continuously as long as the associated input is active. Otherwise the sequence will play once per input activation. Click the button to change it.
- The *Normal/Invert* button sets the desired activation state: Normal means that the associated playist is played when the input becomes active, Invert means that the playlist will be played when the input deactivates. (A typical Invert usage is for an Emergency input switch which in normal operation is held closed; when an Emergency handle is pulled the switch opens. In that case, opening the switch would de-activate the input and thus play the playlist.)
- 3. Playlists may be changed by clicking the desired playlist message drop-down and

choosing from the available messages:

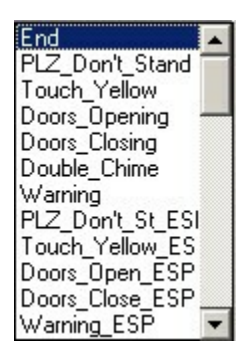

Note: Messages ending in "ESP" are in Spanish.

4. Playlists may be played by clicking the associated button, such as
Play Playlist 1

**5.** Adjust the volume by setting the Volume Slider and using the Gain Set Button. The Gain Set Button allows gain values of 0 to 3. For each Gain setting, the Volume slider will control the level within the minimum and maximum values of the selected Gain value.

Suggested setting: Volume = 24000, Medium Gain 2

6. Click Save All Playlist Settings or Save Volume when settings are complete, or changes will be lost.

7. Clicking Save Config to File allows the user to create and/or select a file in which current parameter values will be saved.

**8.** Clicking Load Config from File allows the user to select a file whose values will be loaded as parameter values in the laptop diagnostic for editing and/or saving to the Voice Annunciator.

## 5.3 VA - Setup for PLC Encoding

| Encoded I1       PLZ_Don's_Stand ▼       Encoded I2       Touch_Yellow ▼       Encoded I1       Warning ▼       Input Three       Doors_Opening ▼       Input Four       Doors_Closing ▼         Encd       ▼       End       ▼       End       ▼       End       ▼         Normal       End       ▼       End       ▼       End       ▼       End       ▼         Continuous       End       ▼       Continuous       End       ▼       End       ▼         Play Playlist 1       Mode       Play Playlist 2       Play Playlist 3       Play Playlist 4       Play Playlist 5         Stop all Playlists       Save All Playlist Settings       Default Playlist Settings       Default Playlist Settings                                                                                                    | nciator User Interface Playlist 2 Playlist 2                                                                                                    |
|----------------------------------------------------------------------------------------------------|----------------------------------------------------------------------------------------------------|
| Continuous       End       Continuous       End       Continuous       End | PLZ_Dont_Stand     Encoded 12     Touch_Yellow     Encoded 11     Warning     Input Three     Doors_Opening     Input Four     Doors_Closing       End     End     End     End     End     End     End     End       Variance     End     End     End     End     End     End |
| Stop all Playlists Selector Save All Playlist Settings Default Playlist Settings                                                                                                    | End     Continuous     End     Continuous     End     Continuous     End       Play Playlist 1     Play Playlist 2     Play Playlist 3     Play Playlist 4     Play Playlist 5                                                                                                |
| Input Mode - Encoded II I2 Medium Gain 2 Gain Set<br>Volume<br>Load Config from File<br>Save Config to File                                                                                                    | Stop all Playlists       Selector       Save All Playlist Settings         Encoded 11 12       Medium Gain 2       Image: Selector Setting 2         24000.00       Load Config from File       Gain Set         Save Config to File       Button                             |

### To configure the Voice Annunciator for PLC Encoded operation:

1. Select *Encoded I1 I2* from the Mode Selector drop-down list as shown: Input Mode - Input Mode - Input Mode -

| Input Mode - Individual    |
|----------------------------|
| Input Mode - Encoded I1 I2 |
| Input Mode - CLASS Mode    |

- When Individual Mode is selected, five playlists will be available. Each playlist allows the selection of up to four messages.
- Each playlist will have an associated input (shown at the upper left of the playlist), an associated *Once/Continuous* button, and may have an associated *Normal/Invert* button. For the PLC Encoded case, the first three playlists' associated inputs are binary-encoded results of two physical inputs (I1 and I2). Playlists 4 and 5 are associated with physical inputs 3 and 4 (I3 & I4).

**2.** For each playlist, when the associated input activates, the messages shown in the playlist will be played in sequence (top to bottom). Each message will be played in turn until the first "End" is reached. Any message listed after an "End" will be ignored.

- If the associated Once/Continuous button is set to Continuous, the message sequence will play continuously as long as the associated input is active. Otherwise the sequence will play once per input activation. Click the button to change it.
- The *Normal/Invert* button sets the desired activation state: Normal means that the associated playist is played when the input becomes active, Invert means that the playlist will be played when the input deactivates. (A typical Invert usage is for an Emergency input switch which in normal operation is held closed; when an Emergency handle is pulled the switch opens. In that case, opening the switch would de-activate the input and thus play the playlist.)

**3.** Playlists may be changed by clicking the desired playlist message drop-down and choosing from the available messages:

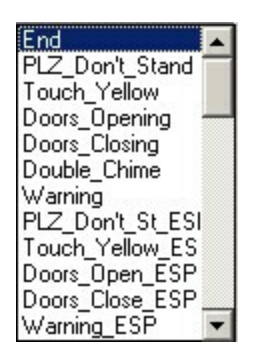

Note: Messages ending in "ESP" are in Spanish.

4. Playlists may be played by clicking the associated button, such as
Play Playlist 1

**5.** Adjust the volume by setting the Volume Slider and using the Gain Set Button. The Gain Set Button allows gain values of 0 to 3. For each Gain setting, the Volume slider will control the level within the minimum and maximum values of the selected Gain value.

Suggested setting: Volume = 24000, Medium Gain 2

6. Click Save All Playlist Settings or Save Volume when settings are complete, or changes will be lost.

7. Clicking Save Config to File allows the user to create and/or select a file in which current parameter values will be saved.

**8.** Clicking Load Config from File allows the user to select a file whose values will be loaded as parameter values in the laptop diagnostic for editing and/or saving to the Voice Annunciator.

13

# 5.4 VA - Message Play & Download

| Play Messages Voice Board Status                                                           |                     |
|--------------------------------------------------------------------------------------------|---------------------|
| Delete Messages Delete All User Messages Delete All User Messages Delete All User Messages | < Clear Status List |
| Wave File to Download to Voice Annunciator Browse Gradel                                   |                     |
| Wave Name 16 Characters Max Download Progress                                              |                     |
|                                                                                            |                     |
|                                                                                            |                     |

### Playing Messages:

Select the Message to be played in the *Play Messages* drop-down selector. The message will play when selected.

### Saving Custom Messages:

Custom messages must be externally created; allowable file formats are as follows:

- Audio Sample Rates (KHz): 8.000, 11.025, 22.050, 44.100
- Audio Sample Sizes: 8 bit, 16 bit
- Channels: 1 (Mono)
- Audio Format: PCM
- File type: RIFF WAV
- Maximum file size: <1MB
- Maximum custom message storage space (total for all custom messages): 1MB

Messages initially provided are 11.025KHz, 16 bit, and do not subtract from custom message storage space.

To save a custom message:

- 1. Either type the file name in the *Wave File to Download...* box or Click the *Browse* button and select the wav file you wish to upload.
- 2. Adjust the *Wave Name* as desired (maximum sixteen characters)
- 3. Click Download to Annunciator.
- 4. Wait for the *Download Finished* notification. The custom message is now saved.

### **Deleting Custom Messages:**

- Click *Delete Top User Sample* and select **Yes** on the *Proceed* pop-up to delete the last sample saved. If there are no user samples, nothing will be deleted.
- Click *Delete All User Samples* and select **Yes** on the *Proceed* pop-up to delete all user-saved samples. If there are no user samples, nothing will be deleted.

# 5.5 VA - Wiring

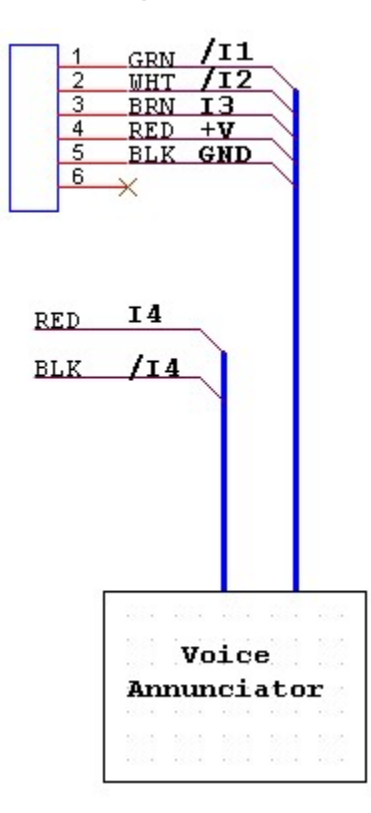

# 6 Reference - CLASS Wiring

# 6.1 Sensor Wiring

15

### Panel Sensors (P4 & P6):

| Pin # | Wire Colors      | Signal |
|-------|------------------|--------|
| 1     | Red              | POWER  |
| 2     | Green or Orange* | SEND   |
| 3     | Black            | GROUND |
| 4     | White or Brown*  | ECHO   |
| 5     | Shield           | SHIELD |

#### Center Sensor (P5):

| Pin # | Wire Colors      | Signal |
|-------|------------------|--------|
| 6     | Red              | POWER  |
| 5     | Green or Orange* | SEND   |
| 4     | Black            | GROUND |
| 3     | White or Brown*  | ECHO   |
| 2     | Shield           | SHIELD |

\* Sensor Cable may be Red, Black, Orange, Brown, Shield or Red, Black, Green, White, Shield

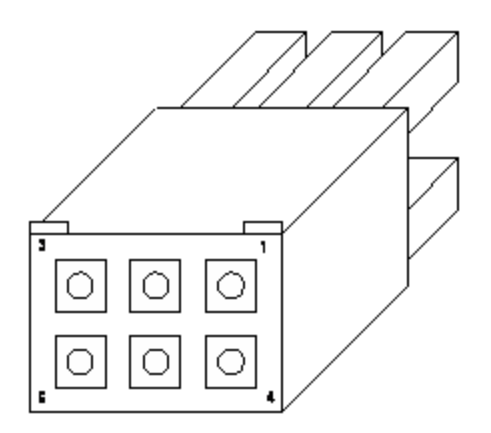

Pin insertion view shown above. Top right is #1, top left is #3 Bottom right is #4, bottom left is #6

# 6.2 CLASS 2 Main Connector (P1)

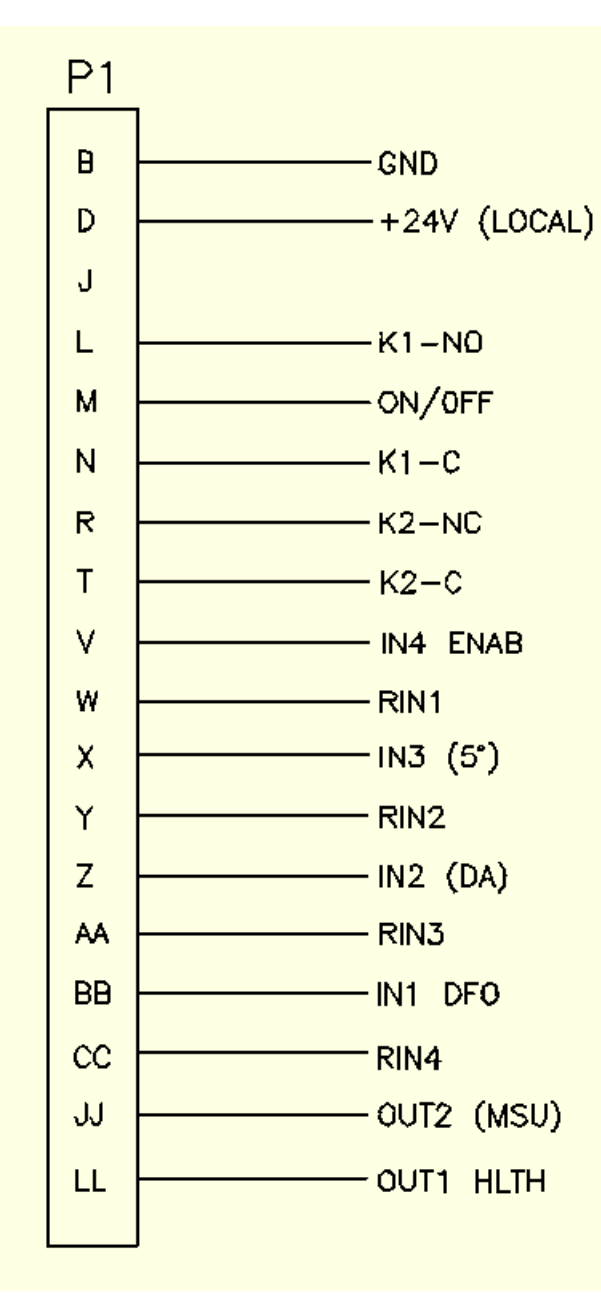

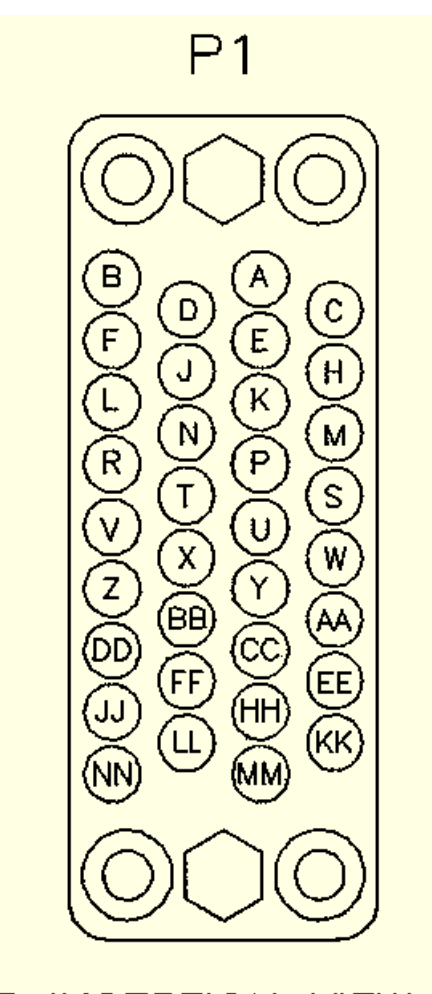

WIRE INSERTION VIEW

# 6.3 CLASS 3 Main Connector (P1)

| P1 | _  |      |
|----|----|------|
|    | 1  | DFO  |
|    | 2  | /DFO |
|    | 3  | DAJ  |
|    | 4  | /DAI |
|    | 5  | DNC  |
|    | 6  | /DNC |
|    | 7  | ENA  |
|    | 8  | /ENA |
|    | 9  | /STA |
|    | 10 | /DAO |
|    | 11 | /RCY |
|    | 12 | /OPN |
|    | 13 | OPN  |
|    | 14 | RCY  |
|    | 15 | K2C  |
|    | 16 | K2NC |
|    | 17 | /TGT |
|    | 18 | PWR  |
|    | 19 | K1C  |
|    | 20 | K1-0 |
|    | 21 | SWPW |
|    | 22 | On12 |
|    | 23 | On24 |
|    | 24 | GND  |
|    |    |      |

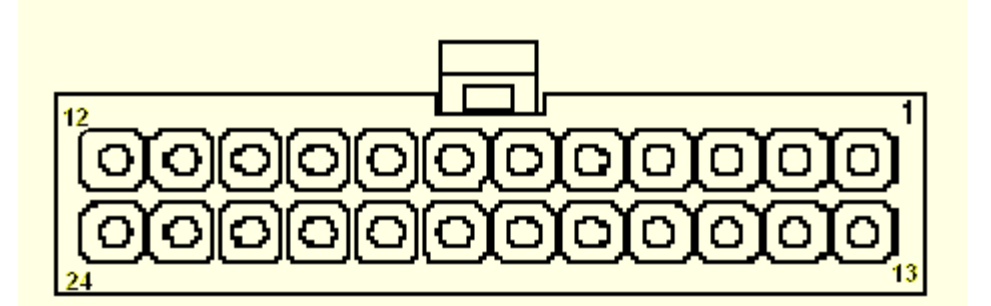

# **Pin Insertion View**

Refer to TB08-03-192 (CLASS<sup>™</sup> Installation and Setup User Manual) for signal details.

17

### 6.3.1 CLASS 3 Input Wiring

Inputs to CLASS 3 are treated differently than inputs to CLASS 2. Inputs to CLASS 3 have more flexibility and require no special firmware settings (such as NPN mode).

Where CLASS 2 had 4 individual inputs, CLASS 3 has 4 <u>pairs</u> of inputs. Each pair has one of the pair designed for a signal switched to +V; the other is designed for a signal switched to GND. (Note that +V can be 12V or 24V nominal.)

Inputs to CLASS 3 are named functionally, and in each pair include a "/" as the first character of the name for the input designed for a signal switched to GND.

#### The names are:

| DFO | & | <b>/</b> DFO | (IN1 & /IN1) |
|-----|---|--------------|--------------|
| DAI | & | <b>/</b> DAI | (IN2 & /IN2) |
| DNC | & | /DNC         | (IN3 & /IN3) |
| ENA | & | <b>/</b> ENA | (IN4 & /IN4) |

There are four possible variations of input connection types. The following table shows the four types and how inputs to CLASS 3 are to be connected for various input types. Note that unlike CLASS 2, each input is unique, that is, any input can be utilized with any of the four possible connection types.

In the table, the input designed for a signal switched to +V is designated as *INx*, where *x* represents 1 to 4.

The input designed for a signal switched to GND is designated as /INx.

| Actuation Type                   | Connect<br>Switch to: | Also<br>Connect: | Safe<br>End: |
|----------------------------------|-----------------------|------------------|--------------|
| Switch closes to +V when active  | INx                   | -                | /INx         |
| Switch closes to GND when active | /INx                  | -                | INx          |
| Switch opens from +V when active | INx                   | /INx to GND      | -            |
| Switch opens from GND when       | /INx                  | INx to +V        | -            |
| active                           |                       |                  |              |

Examples:

- 1. Enable provides +24V when green light is on: connect Enable to **ENA**
- 2. DNC switch closes to GND when door is fully closed: connect DNC-N.O to **/DNC**
- 3. DFO switch opens from +24V when door is fully open: conect DFO-N.O. to **DFO**; connect GND to **/DFO**

# 6.4 Switch Connections

### 6.4.1 Type 14

Type 14 Double-Break Snap-Action Switch

Operation:

When the plunger is released, the shorting bar connects NC1 to NC2. When the plunger is pressed, the shorting bar moves, disconnecting NC1 from NC2, and connects NO3 to NO4.

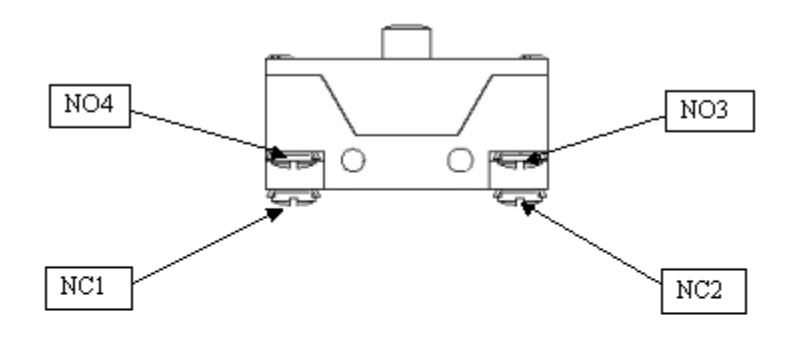

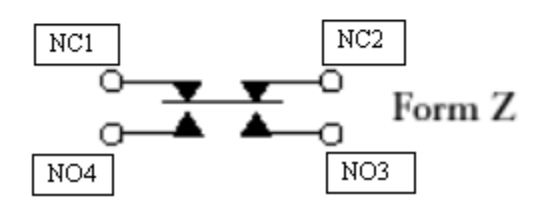

### 6.4.2 Type 22

Type 22 Snap-Action Switch (with or without roller follower)

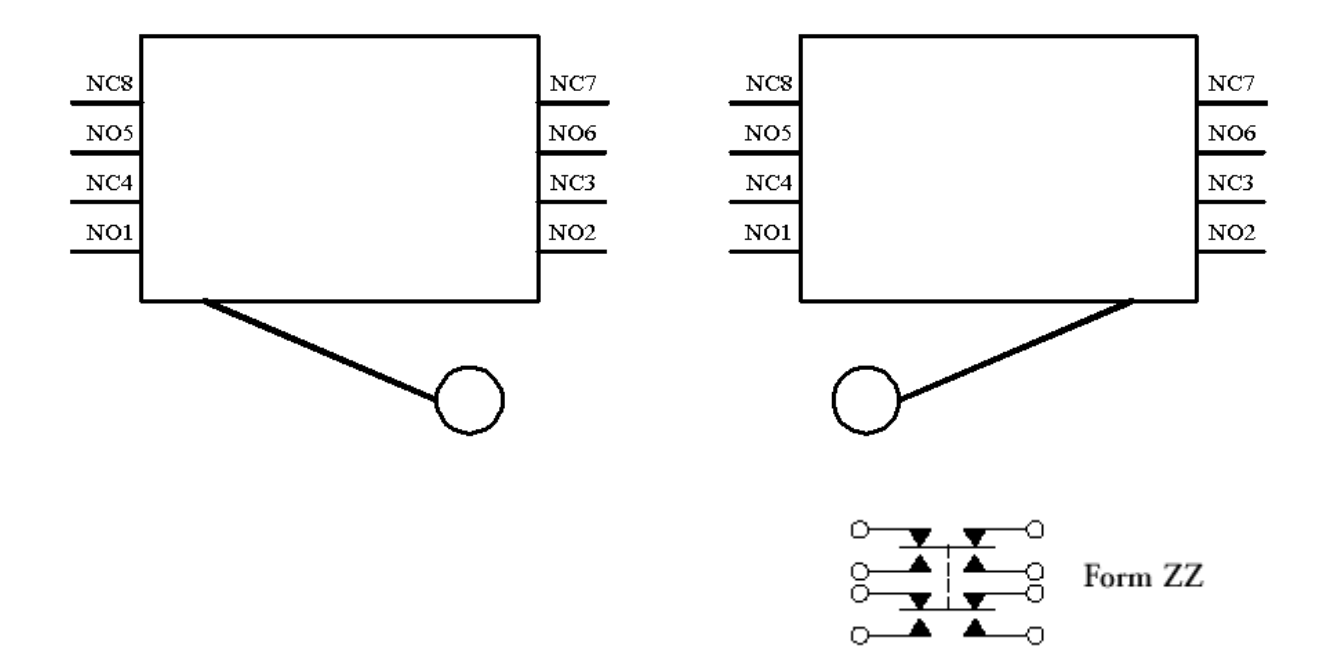

### 6.4.3 Type CZ

S.P.D.T Limit Switch Type CZ (may also be configured with roller follower)

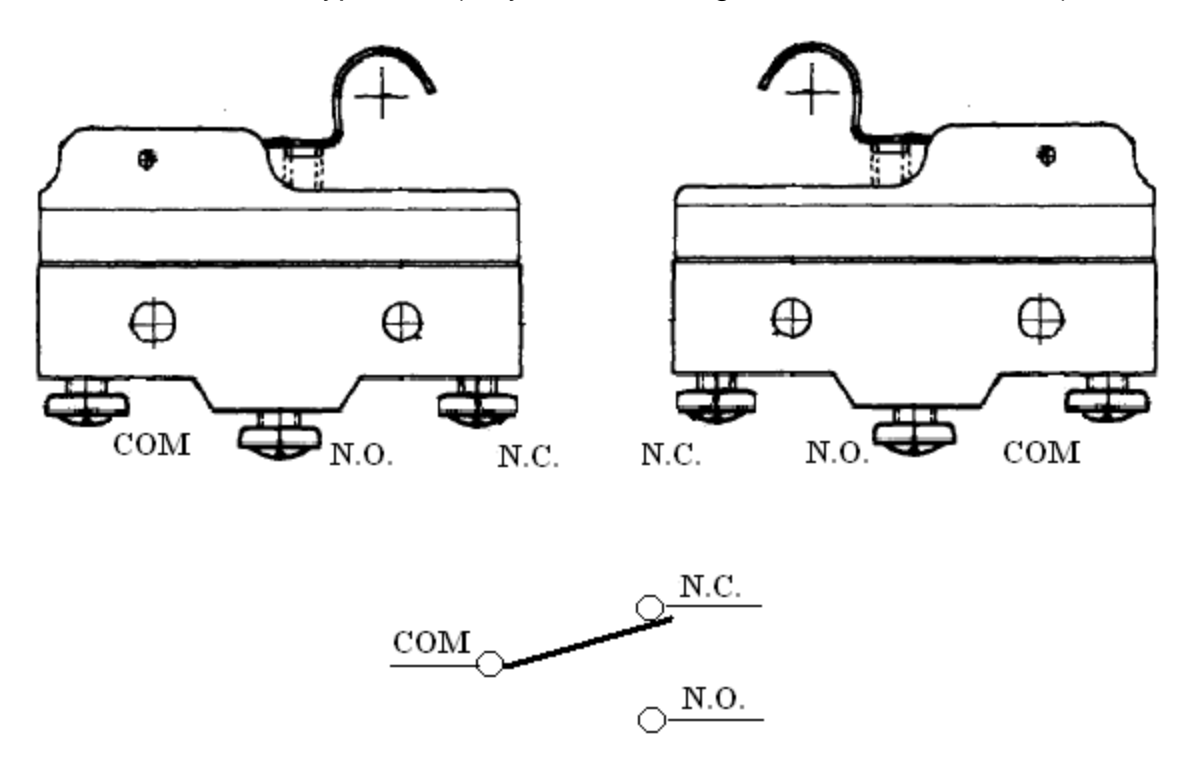

#### 6.5 **RJ45 to DB9F Adapter Wiring**

Typical DB9 Female to RJ45 Female Modular Adapter:

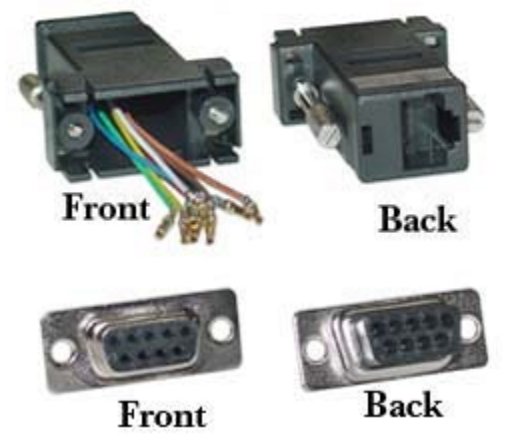

# Wiring for CLASS<sup>™</sup> Interface:

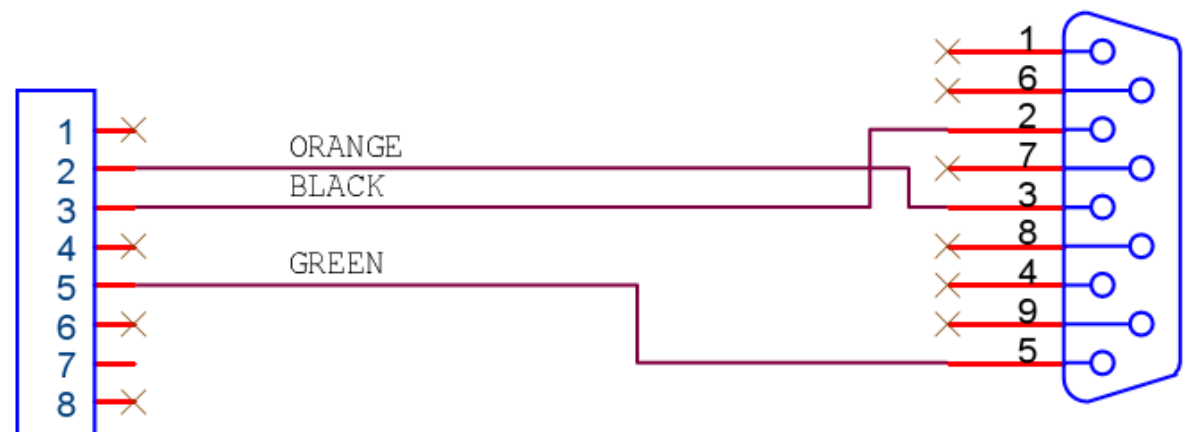

Vapor Part Number: 50520029-01

21

# 7 Revisions

# Version A

-Initial Release

### Version **B**

- Added Load/Save Config to VA Setup Screens